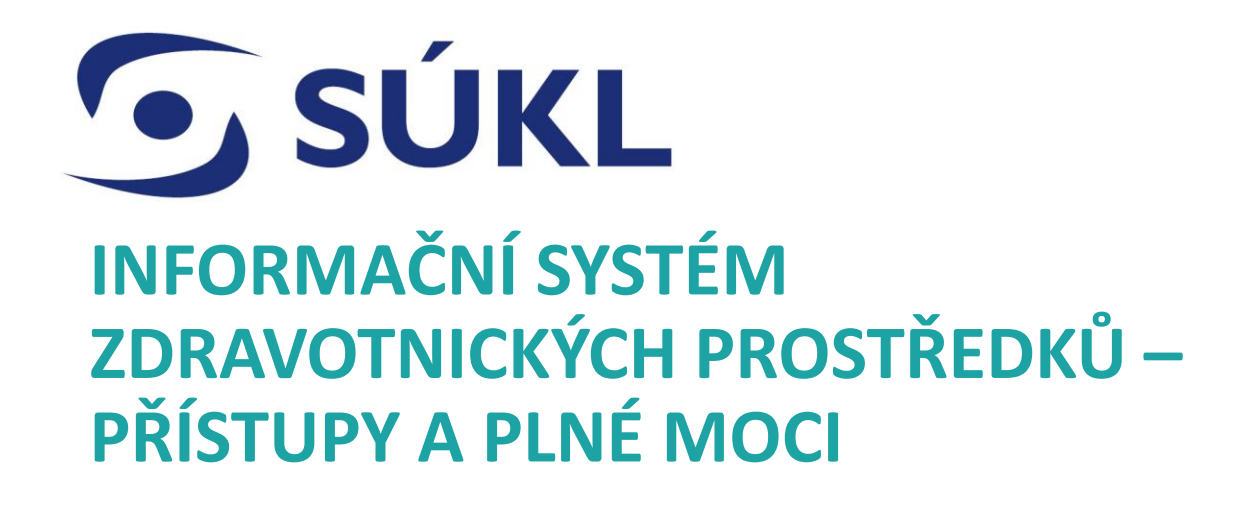

10.01.2024

# Získání přístupu do ISZP a nastavení účtu

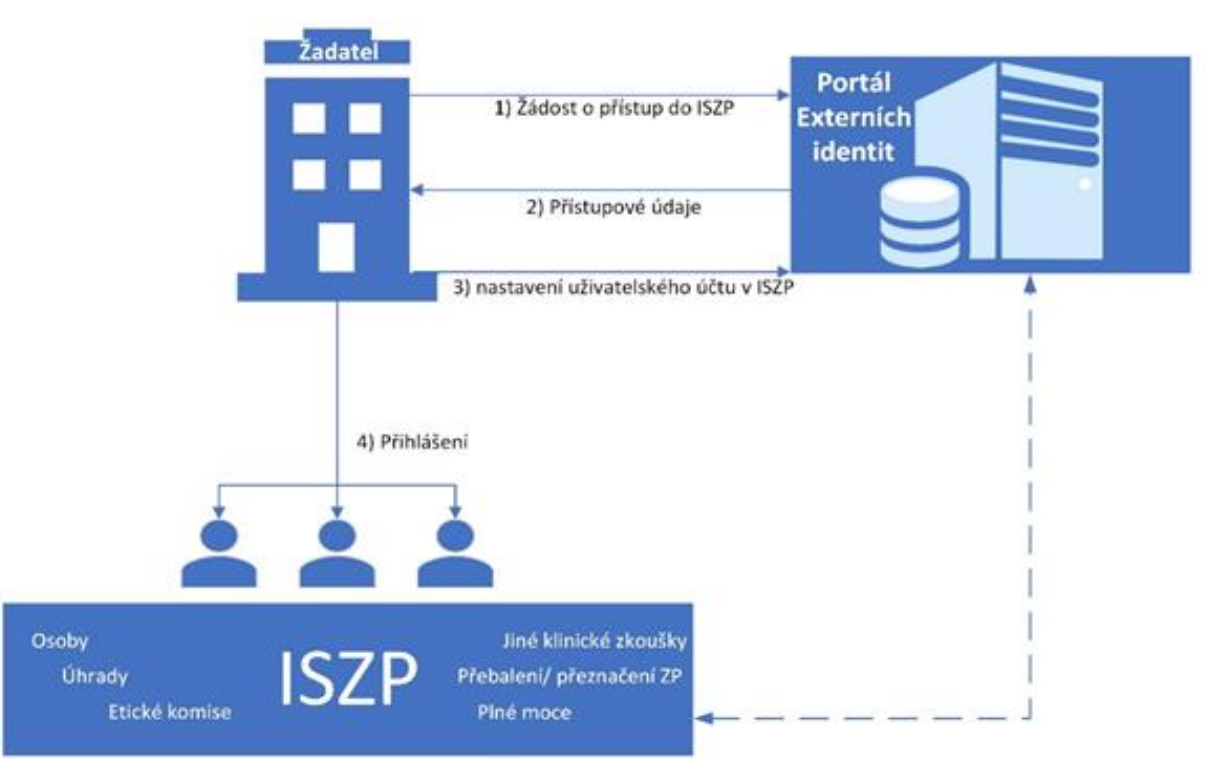

**SÚKL** 

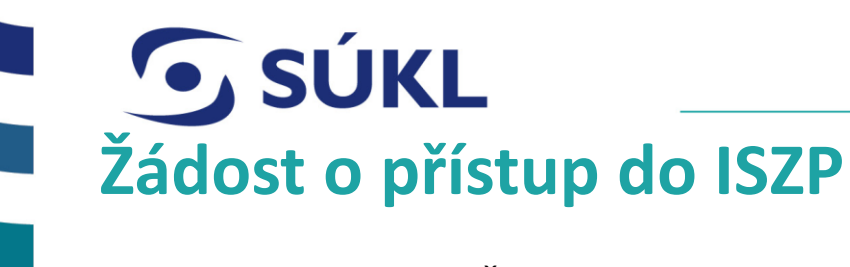

- S Žádost o přístup do EI https://pristupy.sukl.cz/
- **S** V sekce Žádosti o přístup k IT systémům SÚKL zvolíte ISZP
- **5** Spuštění přístupu v průběhu února 2024.

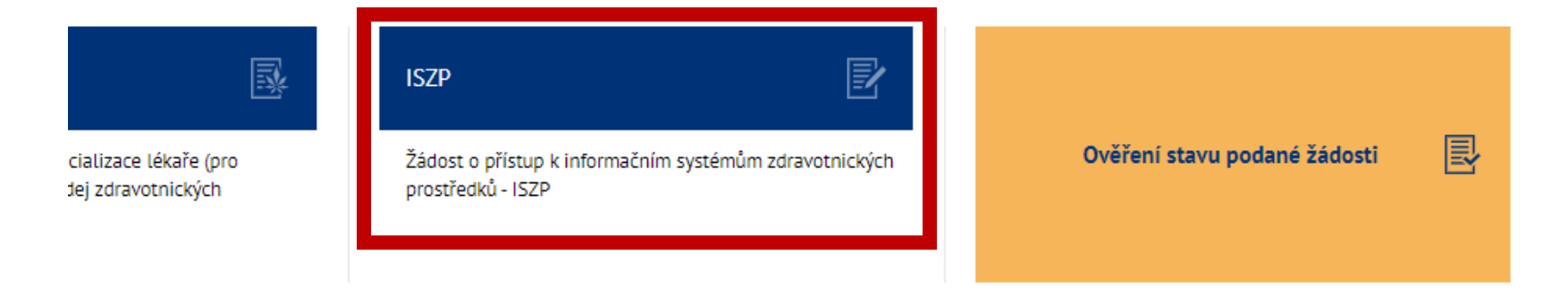

![](_page_2_Picture_5.jpeg)

## Občané ČR budou povinni používat přihlášení pomocí NIA.

![](_page_3_Picture_3.jpeg)

![](_page_3_Picture_4.jpeg)

![](_page_3_Picture_5.jpeg)

![](_page_4_Picture_0.jpeg)

SNIA ID je identifikační prostředek umožňující zaručené prokazovaní totožnosti při přihlašování k online službám, které požadují alespoň značnou úroveň důvěry prostředků identifikace.

Více info www.identitaobcana.cz

Pokud český občan ještě nemá zřízen přístup přes NIA, doporučujeme zřízení NIA již před spuštěním ISZP.

na

![](_page_4_Picture_5.jpeg)

Bankovní identita

Identita občana

Státní prostředky

Mobilní klíč eGovernmentu

NIA ID

eObčanka

### Ostatní prostředky

![](_page_4_Picture_7.jpeg)

MojelD

![](_page_4_Picture_9.jpeg)

První certifikační autorita

![](_page_4_Picture_11.jpeg)

S Vyplníte informace o subjektu, za který vystupujete.

**SÚKL** 

To i v případě, že zřizujete přístup pro jiný subjekt. Informace o zmocniteli zadáte dále.

![](_page_5_Picture_3.jpeg)

#### Ověření žadatele v Externích identitách - krok č.2

| Stát sídla společnosti: *   | Kokosové (Keelingov      | v) ostrovv 🚖          |                       |              |                    |   |
|-----------------------------|--------------------------|-----------------------|-----------------------|--------------|--------------------|---|
|                             | Totosove (recallingov    | JČO Subjektu, který l | ude vystupovat v IS7P |              |                    |   |
| IČO společnosti: *          | 98765434                 | v případě PM- IČO zr  | nocnitele             |              |                    |   |
| Název společnosti: *        | Subjekt ISZP             |                       |                       |              |                    |   |
| EORI:                       |                          |                       |                       |              |                    |   |
| CDN                         |                          |                       |                       |              |                    |   |
| SRN:                        | SRN                      | +                     |                       |              |                    |   |
| Sídlo společnosti           |                          |                       |                       |              |                    |   |
| Ulice: *                    | Na Serveru               |                       | Č.p.: * / Č.o.:       | 2356 /       | 45                 |   |
| Část obce:                  | Servrovna                |                       | Obec: *               | Software     |                    |   |
| D\$Č. *                     | 22569                    |                       | Ctát: *               |              |                    |   |
| F30. "                      | 23360                    |                       | Stat. *               | KOKOSOVE (Ke | eelingovy) ostrovy | - |
|                             |                          |                       |                       |              |                    |   |
| Informace o žadateli        |                          |                       |                       |              |                    |   |
| Titul před jménem:          | Ing.                     |                       | Titul za jménem:      |              |                    |   |
| Jméno: *                    | Pan                      |                       | Příjmení: *           | Paní         |                    |   |
| Datum narození: *           | 1.2.2023                 |                       |                       |              |                    |   |
|                             |                          |                       |                       |              |                    |   |
| Telefon:                    | +420 \$                  | 123456789             | Mobil: *              | +420         | \$ 123456789       |   |
| Email: *                    | Sub-ISZP@iszp.cz         |                       |                       |              |                    |   |
|                             |                          |                       |                       |              |                    |   |
| Vurdnění položek označených | hvězdiěkou (t) jo povisn | Á                     |                       |              |                    |   |

| SÚ                                                                                                    | KL                                                                       |                                                             |                                               |                   |                   |                          |
|----------------------------------------------------------------------------------------------------|--------------------------------------------------------------------------|-------------------------------------------------------------|-----------------------------------------------|-------------------|-------------------|--------------------------|
| Telefon:                                                                                                 | +420 🗢                                                                   | 123456789                                                   | Mobil: *                                      | +420              | ŧ                 | 123456789                |
| Email: *                                                                                                 | Sub-ISZP@iszp.cz                                                         |                                                             |                                               |                   |                   |                          |
| Elektronický podpis:                                                                                     | Certifik<br>i na formulářích SÚKL žádo                                   | át v souboru - Formát PKCS<br>osti o přístup a obnovu údajů | č.12 (PFX) Certifikát na US                   | B Tokenu/čipové k | artě<br>v problíž | aži na Važana kliantokom |
| zařízení pro samotné podep                                                                               | sání žádosti, a to bez dalšíl                                            | no zpracování.                                              |                                               |                   | promiz            | eci na vasem kileniskem  |
| Pristupy k soukromemů klič<br>zařízení pro samotné podep<br>Návod na vyexportování cert                  | sání žádosti, a to bez dalšíl<br>ifikátu: https://epreskripce.           | <b>to zpracování.</b><br>cz/export-osobniho-kvalifiko       | vaneho-certifikatu-do-formatu-pkc             | s-c-12-pfx        | promiz            | eci na vasem kilentskem  |
| Pristupy k soukromeňů klič<br>zařízení pro samotné podep<br>Návod na vyexportování cert<br>Certifikát: * | sání žádosti, a to bez dalšíl<br>ìfikátu: https://epreskripce.<br>Použít | <b>to zpracování.</b><br>cz/export-osobniho-kvalifiko       | vaneho-certifikatu-do-formatu-pkc<br>Heslo: * | s-c-12-pfx        | promiz            | eci na vasem kilentskem  |

## S V případě přístupu přes NIA, není potřeba žádost podepisovat

V případě přístupu bez NIA je potřeba žádost podepsat kvalifikovaným elektronickým podpisem nebo scan ručně podepsané žádosti

| <b>SÚKL</b> |
|-------------|
|             |

Formulář byl v pořádku uložen.

#### Číslo žádosti: 150403059

Podepsanou žádost prosím zašlete poštou na adresu Státní ústav pro kontrolu léčiv, Praha 10, Šrobárova 48, PSČ: 100 41, Česká republika. V případě, že jste ohlašovatel se sídlem v Evropské unii, lze zaslat žádost na adresu **posta@sukl.cz**. Žádost musí být v PDF formátu a podepsaná kvalifikovaným elektronickým podpisem. Pro české subjekty je možné žádost zaslat i datovou schránkou SÚKL: **qwfai2m**. Pokud podepsanou žádost nedoručíte na podatelnu SÚKL do 30 dnů, bude Vaše žádost o přístup zamítnuta.

Stáhnout PDF Vytisknout PDF

- S Po podání se zobrazí potvrzující hláška, číslo žádosti si uschovejte pro pozdější práci.
- S V případě, že nemáte NIA ani kvalifikovaný el. podpis vytisknete žádost v pdf a podepsané doručíte na SÚKL viz. výše

![](_page_9_Picture_0.jpeg)

# Doporučení Ústavu

- S Pokud požaduje co nejrychlejší zřízení přístupu do ISZP postupujte následovně:
  - Žádost podává statutár (jednatel) společnosti
  - Je přihlášeny přes NIA
  - Po založení společnosti v El přidělí oprávněná osoby jednotlivým pracovníkům práva.

- S Po schválení žádostí přejdete na stránku <u>https://pristupy.sukl.cz/</u>
- Szvolíte tlačítko Správa přístupu a následně Správa Identit

![](_page_10_Figure_3.jpeg)

![](_page_10_Picture_4.jpeg)

- Vyplníte číslo žádostí a jednorázový PIN
- Číslo žádosti se vám zobrazilo po podání žádosti do El,
- PIN vám byl zaslán SMS.

| Přihlášení údaji SÚKL |                                                             |
|-----------------------|-------------------------------------------------------------|
| 150403059             |                                                             |
| ••••                  | Ø                                                           |
| Přihlásit             | Přihlásit pomocí certifikátu                                |
|                       | Zapomněli jste přístupové ú<br>Zdravotník / Zdravotnické za |

Budete vyzváni k zadání stálého hesla.

Heslo musí obsahovat Velké písmeno, malé písmeno, číslici a speciální znak

Musí být alespoň 12 znaků dlouhé.

Vaše přihlašovací jméno do portálu je 00150403075

#### Je nutné si nastavit Vaše nové heslo

Přihlašovací údaje nesmí obsahovat slova erecept, sukl a heslo. Není možné využít diakritiku. Dále není možné zadávat stoupající číselné řady od pěti čísel výše, stejně tak není možné vytvořit přihlašovací údaje s pomocí opakovaní jednoho čísla např. 12345, 11111, 456789, 777777 apod. Výčet povolených speciálních znaků je následující: #?!@\$%^&\*/+-\_

| ••••• | ~ |
|-------|---|
| ••••• | ~ |
|       |   |

✓ číslice ✓ malé písmeno ✓ velké písmeno ✓ speciální znak

## Poznamenejte si své přihlašovací jméno do portálu!

![](_page_13_Figure_0.jpeg)

S Novým Přihlašovacím jménem a heslem se přihlásíte do El.

### S Zvolíte Generovat nový certifikát

| Agenda ID | Název agendy     | Platný od | Platný do | Generovat |
|-----------|------------------|-----------|-----------|-----------|
| 504       | Subjekt-ISZP 1/0 |           |           | Generovat |
|           | Subjekt ISZP     |           |           |           |

![](_page_14_Picture_0.jpeg)

### S Zvolíte heslo k certifikátu.

- Heslo k certifikátu musí být odlišné od hesla pro přihlášení.
- S Po vygenerování Certifikátu jej stáhněte do počítače.

| Subjek<br>IČ: 98765                           | <b>t ISZP</b><br>434                                                  |                                                             | Zvolte heslo k ce                | ertifikátu |           |           |                                                             |    |
|-----------------------------------------------|-----------------------------------------------------------------------|-------------------------------------------------------------|----------------------------------|------------|-----------|-----------|-------------------------------------------------------------|----|
| Obecné<br>Pokud pr<br>zvlášť. Pl<br>Pokud níž | Pracoviště<br>ovozovatel vykon<br>atnost vydaných<br>že uvedený sezna | Certifikát<br>ává více dru<br>certifikátů je<br>m pracovišt | Nové heslo:<br>Nové heslo znovu: | •••••      | ***       | ✓<br>✓    | ké zařízení atd.) certifikát<br>KL, prosím kontaktujte SÚKL | ×  |
| na emaila<br>Pokud ne                         | ové adrese erecep<br>znáte heslo k cer                                | ,<br>ot@sukl.cz.<br>tifikátu, tak                           |                                  |            | Zpě       | t Odeslat |                                                             |    |
| Agenda ID                                     | Název agendy                                                          |                                                             | Platný od                        | Platný do  | Generovat | Zneplatni | t Certifikát                                                | SN |
| 504                                           | Subjekt-ISZP 🌘                                                        |                                                             |                                  |            | Generovat |           |                                                             |    |
|                                               | Subjekt ISZP                                                          |                                                             |                                  |            |           |           | N/A                                                         |    |

S Po stažení Certifikátu přejdete do záložky Pracoviště, zvolíte společnost, ke které budete chtít přidat kolegy, aby měli přístup do ISZP

| 10. 9070             | 00404      |              |       |              |
|----------------------|------------|--------------|-------|--------------|
| Obecné               | Pracoviště | Certifikáty  | Heslo | Moje žádosti |
|                      |            |              |       |              |
| Kód pracoviště Název |            | v pracoviště | Тур   | pracoviště   |
| 00150403079 Subjekt  |            | kt ISZP      | Sub   | ojekt-ISZP   |
|                      |            |              |       | ,            |

### S Zobrazí se detail společnosti

| Subjekt ISZP (Subjekt-ISZP)<br>Kód pracoviště: 00150403079 |               |          |          |           |          |
|------------------------------------------------------------|---------------|----------|----------|-----------|----------|
| Obecné                                                     | Osoby na prac | covišti  | Kontakty | Oprávnění | Historie |
| Název pob                                                  | očky:         | Subjekt  | ISZP     |           |          |
| Adresa                                                     |               |          |          |           |          |
| Ulice:                                                     |               | Na Serve | eru      |           |          |
| Část obce:                                                 |               | Servrovr | าล       |           |          |
| PSČ:                                                       |               | 23568    |          |           |          |

© STÁTNÍ ÚSTAV PRO KONTROLU LÉČIV • 10.01.2024

![](_page_16_Picture_0.jpeg)

- S Zvolíte kartu "Osoby na pracovišti"
- Přes tlačítko "Přidat novou osobu" postupně přidáte Vaše kolegy (i sebe pokud chcete mít přístup do ISZP)

## Subjekt ISZP (Subjekt-ISZP) Kód pracoviště: 00150403079

![](_page_16_Figure_4.jpeg)

Osoba se může přihlásit do systému ISZP pomocí identity občana, pokud je ověřena. V Přístupové údaje lze získat tlačítkem "Odeslat přístupy". Osoba obdrží na evedené konta údaje použije na https://pristupy.sukl.cz pro získání trvalých přístupů. Trvalé přístupy js

Pro přístup do systému ISZP je dále vyžadován autentizační certifikát, který lze vygener

![](_page_17_Picture_0.jpeg)

- Při zadávání jednotlivých kolegů do El zvažte jaká oprávnění jsou pro tyto kolegy potřebná.
- Podle navolených oprávnění se v ISZP zpřístupní různé moduly pro různé osoby.

| Jméno: *                  | Dana                                |                              |            | Příjmení: *                 | Dop   |
|---------------------------|-------------------------------------|------------------------------|------------|-----------------------------|-------|
| Datum nar.: *             | 1.1.1996                            |                              |            |                             |       |
| Telefon: *                | +420                                | 123456                       | 789        | Email: *                    | jan.: |
| Oprávnění: *              | Ohlášení činnosti -                 | - editace ×                  | Certifikát | volného prodeje - editace × | Ohlá  |
|                           | Ohlášení činnos<br>Ohlášení úhrad á | ti - editace<br>ZP - editace |            |                             |       |
|                           | Certifikát volnéh                   | io prodeje -                 | editace    |                             |       |
|                           | Ohlášení Etické                     | komise - ed                  | itace      |                             |       |
|                           | Jiné klinické zko                   | oušky - edita                | ice        |                             |       |
| ému ISZP je dále vyžadová | Hlášení o uvede                     | ní přeznače                  | ného/přeba | aleného ZP na trh – editace |       |
|                           | Práce s plnými r                    | nocemi                       |            |                             |       |

### Osoba na pracovišti - Subjekt ISZP (Subjekt-ISZP)

![](_page_18_Picture_0.jpeg)

### S U českých občanů dojde k ověření v NIA

- Přístupové informace budou automaticky zaslány na zadaný e-mail a telefonní číslo.
- S U zahraničních osob nedojde ke kontrole a přístupy je nutné odeslat ručně přes tlačítko Odeslat přístupy

| Jméno | Příjmení | Datum narození | Oprávnění                                                                                                    | Stav ověření          |   |   |                  |
|-------|----------|----------------|----------------------------------------------------------------------------------------------------|-----------------------|---|---|------------------|
| DANA  | DOPISNÍ  | 01.01.1996     | Ohlášení činnosti - editace, Certifikát<br>volného prodeje - editace, Ohlášení<br>úhrad ZP - editace, Ohlášení Etické<br>komise - editace, Jiné klinické zkoušky<br>- editace | osoba je ověřena      | 1 | Î | Odeslat přístupy |
| -     |          |                | Ohlášení činnosti - editace, Ohlášení<br>úhrad ZP - editace, Certifikát volného<br>prodeje - editace, Ohlášení Etické<br>komise - editace                                     | probíhá ověření osoby | - |   | Odeslat přístupy |

![](_page_19_Picture_0.jpeg)

# Neověřená osoba v NIA

V případě aktivace funkce Odeslání přístupů u neověřené osoby se zobrazí následující hláška, která by měla uživatele navést na případnou kontrolu údajů osoby v případě, že se jedná o Čecha.

![](_page_19_Picture_3.jpeg)

Osobu můžete později Editovat přes symbol tužky, nebo jí odebrat oprávnění k přístupu přes symbol odpadkového koše.

- Obdobně jako při zakládání společnosti, osoby, kterým zřídíte přístupy, se přihlásí pomocí přihlašovaného jména a PINu
- Následně je potřeba si vytvořit stále heslo.

| Přihlášení údaji SÚKL |                                                                        |
|-----------------------|------------------------------------------------------------------------|
| 150403059             |                                                                        |
| ····                  | 0                                                                      |
| Přihlásit             | Přihlásit pomocí certifikátu                                           |
|                       | Zapomněli jste přístupové údaje?<br>Zdravotník / Zdravotnické zařízení |

#### Vaše přihlašovací jméno do portálu je 00150403075

#### Je nutné si nastavit Vaše nové heslo

Přihlašovací údaje nesmí obsahovat slova erecept, sukl a heslo. Není možné využít diakritiku. Dále není možné zadávat stoupající číselné řady od pěti čísel výše, stejně tak není možné vytvořit přihlašovací údaje s pomocí opakovaní jednoho čísla např. 12345, 11111, 456789, 777777 apod. Výčet povolených speciálních znaků je následující: #?!@\$%^&\*/+-\_

| ••••• | ✓ |
|-------|---|
| ••••• | ~ |
|       |   |

🗸 číslice 🗸 malé písmeno 🗸 velké písmeno 🗸 speciální znak

![](_page_21_Picture_0.jpeg)

## Přihlaste se do aplikace ISZP

| (IVATELSKÉ JMÉNO<br>Uživatelské jméno (povinné) | DALŠÍ ZPŮSOB' | Y PŘIHLÁŠENÍ:                                                                        |        |
|-------------------------------------------------|---------------|--------------------------------------------------------------------------------------|--------|
| Heslo (povinné)                                 |               | <b>Identita občana</b><br>Využijte bankovní identitu,<br>Mobilní klíč, NIA ID a jiné | ,<br>, |
| PŘIHLASTE SE                                    |               |                                                                                      |        |

![](_page_22_Picture_0.jpeg)

# SPRÁVA PLNÝCH MOCÍ V ISZP

© STÁTNÍ ÚSTAV PRO KONTROLU LÉČIV • 10.01.2024

![](_page_23_Picture_0.jpeg)

|                                                                                   | Oprávnění: *                       | Ohlášení činnosti - editace<br>Ohlášení činnosti - editace<br>Ohlášení úhrad ZP - editace<br>Certifikát volného prodeje -<br>Ohlášení Etické komise - ed<br>Iná klinické zkonšky, edit | Certifikát volného prodeje - editace<br>editace<br>itace |
|-----------------------------------------------------------------------------------|------------------------------------|----------------------------------------------------------------------------------------------------|----------------------------------------------------------|
|                                                                                   | u ISZP je dále vyžadová            | Hlášení o uvedení přeznače<br>Práce s plnými mocemi                                                                                                    | ného/přebaleného ZP na trh – editace                     |
| Pro přidělení pro přidělení pro přidělena o mít přidělena o společnosti pro mocí. | olné mo<br>oprávně<br>o správu     | oci musíte<br><b>éní</b> Vaší<br><b>u plných</b>                                                                                                    | 9                                                        |
| Pro založení pr<br>musí mít oba su<br>ISZP přes portá                             | rocesu<br>u <b>bjekty</b><br>I EI. | Plné moc<br><b>přístup</b>                                                                                                    | ci<br><b>do</b>                                          |

![](_page_24_Picture_0.jpeg)

# Žádost o plnou moc

| S | ezna         | m žá | idostí         |   |                     | Nové              | podání 🔻            |          |
|---|--------------|------|----------------|---|---------------------|-------------------|---------------------|----------|
|   | Věc          |      | Spisová značka |   | Subjekt přijímající | Subjekt zmocňujíc | _                   |          |
|   |              | ~    |                |   |                     |                   | Nové p              | oodání 👻 |
|   | Datum podáni | í    | Stav řízení    |   |                     |                   | Nová žádost o schvá | ilení PM |
|   | Od           | Od   |                | ~ |                     |                   |                     |          |
|   |              |      |                |   |                     | Filtrovat Sma:    | zat filtr           |          |

![](_page_25_Picture_0.jpeg)

# Identifikace subjektů

## Průvodce založení žádosti o schválení PM

| Subjekt             | Subjekt ISZP                                      | Subjekt             | DE ISZP                                 |
|---------------------|---------------------------------------------------|---------------------|-----------------------------------------|
| Sídlo               | Na Serveru 45/2356, Servrovna,<br>Software, 23568 | Sídlo               | bauernhof 15, Berlin, 45812<br>DE154865 |
| IČO                 | 98765434                                          | Datová schránka     |                                         |
| Datová schránka     |                                                   | Role v PM (povinné) |                                         |
| Role v PM (povinné) | ~                                                 |                     | Zmocněnec                               |
| Kontaktní údaje     |                                                   |                     | Substituent zmocňující                  |
| Jméno (povinné)     |                                                   |                     | Substituent přijímající                 |
| Příjmení (povinné)  |                                                   |                     |                                         |
| Titul před jménem   |                                                   |                     |                                         |
|                     |                                                   |                     |                                         |

© STÁTNÍ ÚSTAV PRO KONTROLU LÉČIV • 10.01.2024

![](_page_26_Picture_0.jpeg)

# Zvolení rozsahu plné moci

| Průvodce založení žádosti o schválení PM |                              |            |  |  |  |  |  |
|------------------------------------------|------------------------------|------------|--|--|--|--|--|
| Platnost                                 |                              |            |  |  |  |  |  |
| Platnost od (povinné<br>Platnost do      | )                            | 31.01.2024 |  |  |  |  |  |
| Seznam ag                                | jend                         |            |  |  |  |  |  |
|                                          | Osoby                        |            |  |  |  |  |  |
|                                          | Etické komise                |            |  |  |  |  |  |
|                                          | Úhrady                       |            |  |  |  |  |  |
|                                          | Klinické zkoušky             |            |  |  |  |  |  |
|                                          | Certifikáty o volném prodeji |            |  |  |  |  |  |
|                                          | Plné moci                    |            |  |  |  |  |  |
| ۲                                        | Přebalení/Přeznačení ZP      |            |  |  |  |  |  |

![](_page_26_Picture_3.jpeg)

| © STÁTNÍ | ÚSTAV PRO | KONTROLU | LÉČIV • | 10.01.2024 |
|----------|-----------|----------|---------|------------|
|          |           |          |         |            |

| Průvodo<br>PM | ce <mark>zalo</mark> | ožení | žádosti o s   | schválení |
|---------------|----------------------|-------|---------------|-----------|
| Přílohy       |                      |       |               | (+) Nová  |
| Typ přílohy   | Název                | Popis | Název souboru |           |

### Můžete nahrát jakékoli přílohy (nepovinné)

Seslouží pro nahrání PM !

- Pokračovat Uložit jako rozpracované Zrušit
- Rozpracovanou žádost můžete ve kterémkoliv kroku uložit, pro pozdější editaci, nebo Zrušit, čímž dojde ke smazání žádosti.

![](_page_27_Picture_6.jpeg)

![](_page_28_Picture_0.jpeg)

# Odeslání žádosti o plnou moc

| ouhrn           |                                                |
|-----------------|------------------------------------------------|
| Zmocněnec       |                                                |
| Subjekt         | Subjekt ISZP                                   |
| Sídlo           | Na Serveru 45/2356, Servrovna, Software, 23568 |
| IČO             | 98765434                                       |
| Datová schránka |                                                |
| Vaše role v PM  | Zmocněnec                                      |
| Zmocnitel       |                                                |
| Subjekt         | DE ISZP                                        |
| Sídlo           | bauernhof 15, Berlin, 45812                    |
| IČO             | DE154865                                       |
| Datová schránka |                                                |
| Role v PM       | Zmocnitel                                      |

| Platnost do  |                                                                                                    |                                                                                                    |
|--------------|----------------------------------------------------------------------------------------------------|----------------------------------------------------------------------------------------------------|
| am agend     |                                                                                                    |                                                                                                    |
| soby         |                                                                                                    |                                                                                                    |
| tické komise |                                                                                                    |                                                                                                    |
| hrady        |                                                                                                    |                                                                                                    |
| am úbradová  | ch skunin                                                                                                    |                                                                                                    |
| ann unnauovy | ch skupin                                                                                                    |                                                                                                    |
| ód           | Název                                                                                                    |                                                                                                    |
| 1.02.13.07   | hydrobalanční krytí                                                                                                    |                                                                                                    |
| 1.02.07.12   | hydropolymery, polyuretany a pěny - se silikonem a aktivní látkou k o<br>exsudátu                                                 | odvodu                                                                                                    |
| 1.02.11.02   | čistící gely aktivní                                                                                                    |                                                                                                    |
| 1.02.01.03   | obvazy kontaktní neadherentní silikonové                                                                                          |                                                                                                    |
| lkem naleze  | no 4 záznamů                                                                                                    |                                                                                                    |
| h.,          | Souhrn                                                                                                    | Odeslat podání 🔽                                                                                                    |
|              | latnost do<br>am agend<br>soby<br>ické komise<br>arady<br>am úhradový<br>id<br>.02.13.07<br>.02.07.12<br>.02.01.03<br>kem nalezer | latnost do<br>am agend<br>soby<br>ické komise<br>mrady<br>am úhradových skupin<br>id Název<br>.02.13.07 hydrobalanční krytí<br>.02.07.12 hydropolymery, polyuretany a pěny - se silikonem a aktivní látkou k o<br>exsudátu<br>.02.11.02 čistící gely aktivní<br>.02.01.03 obvazy kontaktní neadherentní silikonové<br>kem nalezeno 4 záznamů |

![](_page_29_Picture_0.jpeg)

### S <u>Přihlášení žadatele přes</u> <u>NIA</u>

- S Tímto pro Vás proces přidělení PM končí
- **9** PM bude automaticky vyřízena.
- V rámci rychlosti a efektivnosti doporučujeme aby PM uděloval uživatel přihlášený před NIA

### **S** Přihlášení žadatele mimo NIA

- S Je potřeba stáhnout vygenerovanou PM
- S Podepsat a úředně ověřit vygenerovanou PM osobou odpovědnou k podpisu PM.
- Scan PM nahrát do ISZP (viz dále)
- S V případě zahraničních subjektů je potřeba vyšší stupeň ověření listiny - např. Apostila, superlegalizace, ....

### **S** Je nutné originál PM doručit na podatelnu SÚKL

- **S** posouzení právníky.
- S V případě nedostatků bude PM <u>zamítnutá</u>, a je potřeba vytvořit novou žádost.

Pozn: Jiná PM (forma) nebude akceptována.

| © STÁTNÍ ÚSTAV | PRO KONTROLU LÉČIV | • 10.01.2024 |
|----------------|--------------------|--------------|
|                |                    |              |

![](_page_30_Picture_1.jpeg)

| Seznam žádostí Nové podání - |                                     |                          |                        |                       |           |                      |  |  |
|------------------------------|-------------------------------------|--------------------------|------------------------|-----------------------|-----------|----------------------|--|--|
| Věc                          | :                                   | Spisová značka           |                        | Subjekt přijímající   | Subjekt z | mocňující            |  |  |
|                              | ~                                   |                          |                        |                       |           |                      |  |  |
| Datum podání                 |                                     | Stav řízení              |                        |                       |           |                      |  |  |
| Od                           | Od                                  |                          | ~                      |                       |           |                      |  |  |
|                              |                                     |                          |                        |                       | Filtrovat | Smazat filtr         |  |  |
|                              |                                     |                          |                        |                       |           | Exportovat do Excelu |  |  |
| Zobrazit 10 🗸                | položek na stránku                  |                          |                        |                       |           |                      |  |  |
| Spisová<br>značka            | Věc                                 | Datum<br>podání          | Subjekt<br>přijímající | Subjekt<br>zmocňující | Referent  | Stav<br>řízeni       |  |  |
| sukls13131/2023              | Žádost o schválen<br>nové plné moci | <sup>lí</sup> 18.12.2023 | Subjekt ISZ            | P CZ s.r.o.           | -         | Probíhá Detail       |  |  |

| Detail žádosti                 |                    |                  |      |
|--------------------------------|--------------------|------------------|------|
| Přehled Podrobnosti Úkony 2 Do | kumenty            |                  | Zpět |
| Dokumenty                      |                    |                  |      |
| Číslo jednací Název dokumentu  | Datum vygenerování | Stav             |      |
| sukl13116/2023 Plná moc        | 14.12.2023 9:02:11 | Založen Detail 🔻 |      |
| Verze Přílohy Vypravení        |                    |                  |      |
| Název                          | Typ souboru        |                  |      |
| Plná moc.pdf                   | PDF                | Detail           |      |

|               | PLNÁ MOC                                                                                    |
|---------------|---------------------------------------------------------------------------------------------|
| ZMOCNITEL:    |                                                                                             |
| (právnická os | oba, fyzická podnikající osoba)                                                             |
| Název:        | DE ISZP                                                                                     |
| Adresa:       | bauernhof 15, 45812, Berlin                                                                 |
| (dále jen "Zm | iocnite!")                                                                                  |
|               | tímto                                                                                       |
|               | ZMOCŇUJE                                                                                    |
|               | dle § 33 odst. 2 písm. c) zákona č. 500/2004 Sb., správní řád, ve znění pozdějších předpisů |
| ZMOCNĚNEC     | :                                                                                           |
| (Fyzická soba | ; fyzická podnikající osoba; právnická osoba)                                               |
| Název:        | Subjekt ISZP                                                                                |
| Adresa:       | Na Serveru 2356/45, 23568, Software- Servrovna                                              |
| (dále jen "Zm | iocněnec")                                                                                  |

 aby Zmocnitele zastupoval ve věci ohlášení podaných prostřednictvím Informačního systému zdravotnických prostředků dle § 7 odst. 4 zákona č. 375/2022 Sb., o zdravotnických prostředcích a diagnostických zdravotnických prostředcích in vitro, ve znění pozdějších předpisů.

- aby Zmocnitele zastupoval ve věci ohlašovací povinnosti podané prostřednictvím Informačního systému zdravotnických prostředků dle § 8 a § 23 až § 25 zákona č. 375/2022 Sb., o zdravotnických prostředcích a diagnostických zdravotnických prostředcích in vitro, ve znění pozdějších předpisů.
- aby Zmocnitele zastupoval ve věci ohlášení podaných prostřednictvím Informačního systému zdravotnických prostředků a jednání se Státním ústavem pro kontrolu léčiv podle části sedmé zákona č. 48/1997 Sb., o veřejném zdravotním pojištění a o změně a doplnění některých souvisejících zákonů, ve znění pozdějších předpisů.

Zmocněnec je oprávněn pověřit na základě substituční plné moci jinou osobu, aby za Zmocněnce v rozsahu jeho zmocnění uvedeného v této plné moci jednala.

| V dne              |  |  |  |
|--------------------|--|--|--|
| Podpis zmocnitele: |  |  |  |
| Jméno a funkce:    |  |  |  |
|                    |  |  |  |
|                    |  |  |  |
|                    |  |  |  |
|                    |  |  |  |
|                    |  |  |  |
| Plnou moc přijal   |  |  |  |
| Jméno a funkce:    |  |  |  |

Do spuštění ISZP bude k dispozici i dvojjazyčná – Česko – anglická verze PM.

| <b>SÚK</b>                                             | L                                     |                                                                        |
|--------------------------------------------------------|---------------------------------------|------------------------------------------------------------------------|
|                                                        |                                       | Podepsaný a úředně ověřený originál<br>PM zasíláte na SÚKL - podatelna |
| ISZP<br>INFORMAČNÍ SYSTÉM<br>ZDRAVOTNICKÝCH PROSTŘEDKŮ | Detail žádosti                        | Nový úkon X                                                            |
| PORTÁL PRO EXTERNÍ UŽIVATELE                           | Přehled Podrobnosti Úkony 2 Dokumenty | Typ úkonu (povinné)                                                    |
| 믾금 Přehled                                             | Nahrát plnou moc                      |                                                                        |
| 🖸 Osoby 🗸                                              | Datum podání                          | Dokument                                                               |
| ්ලි Úhrady ZP v                                        | Stav<br>Spisová značka                | Plná moc<br>Název souboru                                              |
| 😤 Etické komise 🗸                                      | Věc                                   |                                                                        |
| ♀<br>Certifikáty o volném prodeji ∽                    |                                       | Zavřít Ukončit Uložit                                                  |
| Přeznačení/Přebalení v                                 | Data žádosti                          |                                                                        |

| <b>SÚKL</b>                                                  |                     |                       |                                    |                                |                |                      |
|--------------------------------------------------------------|---------------------|-----------------------|------------------------------------|--------------------------------|----------------|----------------------|
|                                                              |                     |                       |                                    |                                |                |                      |
|                                                              |                     |                       | 은 Test Osoby<br>Subjekt ISZP(PM: 3 | 306)                           | ~              | cz 🗸   🔇   🕣         |
| I N F O R M A Č N Í S Y S T É M<br>ZDRAVOTNICKÝCH PROSTŘEDKŮ | Sezna               | m plnýc               | ch mocí                            |                                |                |                      |
| PORTÁL PRO EXTERNÍ UŽIVATELE                                 | Subjekt přijíma     | jící                  | Subjekt zmocňujíc                  | ií                             | Agenda         |                      |
| 입음 Přehled                                                   | <b>Platnost</b>     | Do                    | Identifikator PM                   |                                |                | ×                    |
| 🖸 Osoby 🗸                                                    |                     |                       |                                    |                                | Filtrovat      | Smazat filtr         |
| [͡୰] Plné moci ✓                                             | _                   |                       |                                    |                                |                | Exportovat do Excelu |
| > Seznam plných mocí                                         | Zobrazit 10 🗸       | položek na stránku    |                                    |                                |                |                      |
| > Seznam žádostí                                             | Identifikator<br>PM | Subjekt<br>zmocňující | Subjekt přijímající                | Agenda                         | Platnost<br>od | Platnost<br>do       |
|                                                              | 304                 | DE ISZP               | Subjekt ISZP                       | Osoby                          | 18.12.2023     | Detail               |
|                                                              | 283                 | Subjekt ISZP          | S.I.O.                             | Osoby, Etické komise<br>Úhrady | ' 31.01.2024   | Detail               |

| Detail plné moci 🖾 Ukončit PM 🖻 Změnit rozsah |                                |                   |                                                      |  |  |  |  |
|-----------------------------------------------|--------------------------------|-------------------|------------------------------------------------------|--|--|--|--|
| Detail Řízení Přílo                           | Detail Řízení Přílohy Z        |                   |                                                      |  |  |  |  |
| Plná moc                                      | Plná moc                       |                   |                                                      |  |  |  |  |
| Zmocnitel - Název                             | DE ISZP                        | Zmocněnec - Název | Subjekt ISZP                                         |  |  |  |  |
| IČO                                           | DE154865                       | IČO               | 98765434                                             |  |  |  |  |
| Sídlo                                         | bauernhof 15, Berlin,<br>45812 | Sídlo             | Na Serveru 45/2356,<br>Servrovna, Software,<br>23568 |  |  |  |  |
| Platnost od                                   | 18.12.2023                     | Platnost do       |                                                      |  |  |  |  |
| Identifikátor PM                              | 304                            |                   |                                                      |  |  |  |  |
| Rozsah PM                                     | Rozsah PM Pouze platné         |                   |                                                      |  |  |  |  |
| Zobrazit 10 🗸 položek na stránku              |                                |                   |                                                      |  |  |  |  |
| Název agendy                                  | Platnost od                    | Platnost do       | Ç Výjimka                                            |  |  |  |  |
| Osoby                                         | 18.12.2023                     |                   | Ne                                                   |  |  |  |  |

- Ukončení platnosti PM je platná až do půlnoci daného dne, tzn. nedojde ke zrušení PM ihned.
- Szměna rozsahu PM obdobný proces jako založení nové PM

![](_page_36_Picture_0.jpeg)

# Vícenásobné PM

- S Řetězení PM se týká primárně modulu Úhrad ZP
- Substituční PM muže být vždy maximálně v rozsah nosné PM
- Pokud dojde k zániku nosné PM ruší se i všechny substituční PM vztahující se k nosné PM

![](_page_37_Picture_0.jpeg)

## Stavy žádostí o PM

- Probíhá bylo založeno řízení k PM ale nebyla dodána PM (nevidí uživatel přes NIA)
- K vyjádření čeká se na posouzení pracovníkem SZP
- Uzavřeno žádost byla kladně vyřízená
- Zamítnuto žádost byla zamítnutá
- O změně stavu žádosti PM nebo změně rozsahu PM budete informováni E-mailem.

![](_page_37_Picture_7.jpeg)

![](_page_38_Picture_0.jpeg)

- S Podělte se o ně s námi!
- SÚKL se jako každá organizace snaží zlepšovat a rozvíjet poskytované služby.
- Sudeme proto rádi, když nám dáte zpětnou vazbu vyplněním následujícího dotazníku.

![](_page_38_Picture_4.jpeg)

Předem děkujeme za spolupráci a za čas věnovaný odpovědím.

![](_page_38_Picture_6.jpeg)

![](_page_39_Picture_0.jpeg)

# DĚKUJEME ZA POZORNOST

### STÁTNÍ ÚSTAV PRO KONTROLU LÉČIV

Šrobárova 48, 100 41 Praha 10 tel.: +420 272 185 111 e-mail: posta@sukl.cz

## www.sukl.cz